# "北斗学霸"高考智能备考软件安装说明

一、软件下载

访问网站: <u>https://www.gk211985.com/</u>

在"产品——软件下载"频道下载软件。

| <b>後<br/>時<br/>時<br/>時<br/>時<br/>時<br/>時<br/>時<br/>時<br/>時<br/>時<br/>時<br/>時<br/>時<br/></b> | 首页                                           | 产品 ^                         | 商城               | 服务网点 | 专家介绍 | 关于我们 | 帮助中心 | 登录/注册 |
|---------------------------------------------------------------------------------------------|----------------------------------------------|------------------------------|------------------|------|------|------|------|-------|
| <b>尚壹本学霸</b><br>透高考题一千,高<br>家引领、Al助力; 精品                                                    | <b>备考構</b><br>考 <i>必定</i><br><sup>资源、个</sup> | <mark>汎</mark><br>:不一<br>性化复 | <b>- 般</b><br>[习 |      |      |      |      |       |

| 产品介绍  | 序号 | 类别         | 名称             | 说明                                       | 下载链接                 |
|-------|----|------------|----------------|------------------------------------------|----------------------|
| 产品动态  | 1  | Windows客户端 | 北斗学霸高考智能备考系统   | 适用于Win7、Win10系统,含尚壹<br>本高考专家测评系统、尚壹本高考专  | <b>软件下载</b><br>安装说明  |
|       |    |            |                | 家辅导系统、尚壹本智能错题本系<br>统、尚壹本助考百宝箱            | 软件安装常见问题处理软件使用常见问题处理 |
| 软件下载  | 2  | Windows插件  | .Net framework | 部分电脑安装Windows客户端时提示需要安装.Net framework,请先 | 下载                   |
| 软件卡激活 | 3  | 智能手写笔插件    | 智能手写笔插件        | 下                                        | 下载                   |

二、软件安装

下载的软件安装包名称为"gk211985.exe"

名称

援 gk211985

双击该程序,开始安装。

安装程序前,请关闭杀毒软件!关闭杀毒软件!关闭杀毒软件!

按照电脑提示操作即可。根据电脑配置不同,有出现以下画面的电脑相关步骤按以下提示操作。

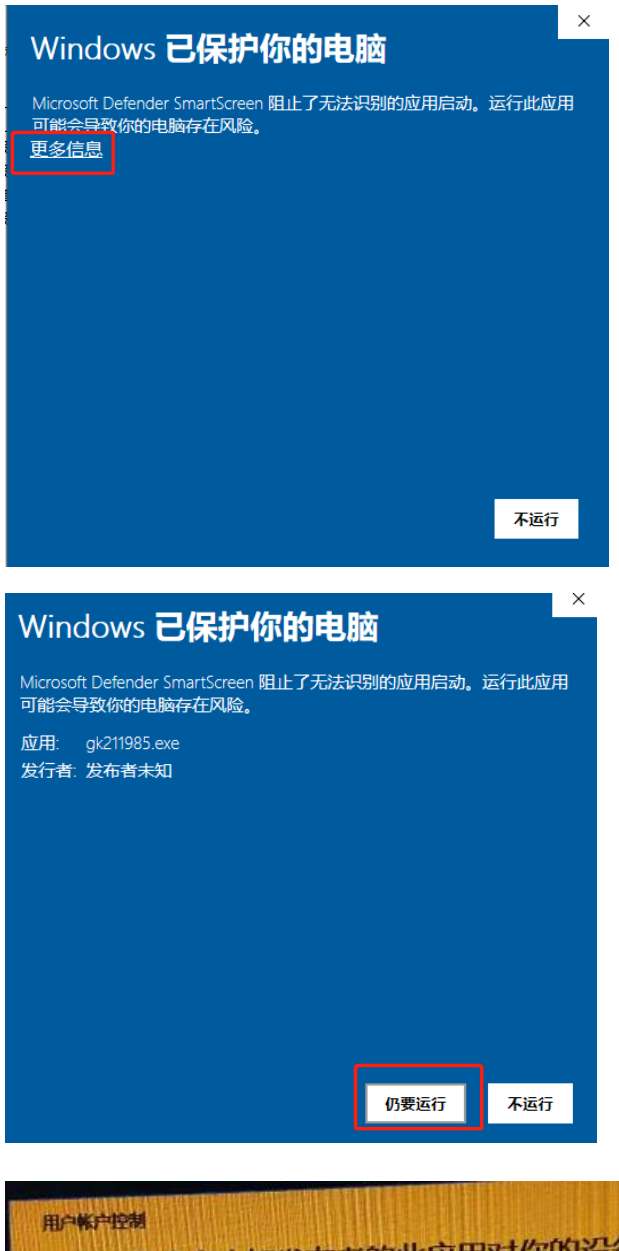

用户帐户控制 你要允许来自未知发布者的此应用对你的设备 进行更改吗? gk211985.exe 发布者:未知 文件源:此计算机上的硬盘驱动器 显示更多详细信息 是
百

×

| ß                  | 【高考专家测评】安装程序 -                                  | ×  |  |
|--------------------|-------------------------------------------------|----|--|
| J                  | <b>用户许可协议</b><br>请在继续之前仔细阅读用户许可协议。              | Ð  |  |
|                    | 请仔细阅读下面的用户许可协议。在继续安装之前,您必须接受该协议。                |    |  |
|                    | 《高考专家测汗》最终用户使用许可协议                              | ^  |  |
|                    | 本软件 (指《高考专家测评》,下同) 受国际版权巴黎公约和《中华人民共和国著作权法》保护。本  |    |  |
|                    | 软件授权使用协议书是一份公司与用户之间的合法协议。                       |    |  |
|                    | 一、本公司 (指知好乐教育科技集团有限公司,下同) 保证                    |    |  |
|                    | 1、 保证此授权书是真实的、合法的;                              |    |  |
|                    | 2、保证对本软件 (程序和全部电子数据) 拥有合法的版权和善作权,并在需要的时候负责提供相关证 | E  |  |
|                    | 明材料;                                            |    |  |
|                    | 3、保证本软件不含任何病毒,无明显错误,在符合软件需求的系统环境下能正常使用;         |    |  |
|                    | 4、保证对合法用户提供必要的技术支持和售后服务。                        |    |  |
|                    | - 于公司检索用中立法和创                                   | ~  |  |
| ſ                  | ● 我接受协议[a]                                      |    |  |
| άπ <del>ι</del> αΖ |                                                 |    |  |
| MHXT.              | ₩₩₩₩₩₩₩₩₩₩₩₩₩₩₩₩₩₩₩₩₩₩₩₩₩₩₩₩₩₩₩₩₩₩₩₩₩           | 取消 |  |

🚺 MathPlayer - InstallShield Wizard

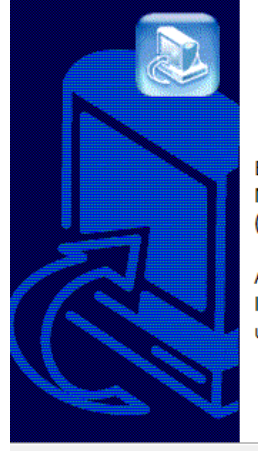

### Welcome to the MathPlayer 4.0 Install Wizard

 $\times$ 

Before proceeding, please close all Microsoft Word and Outlook windows (Outlook makes use of Word).

After installation, you will need to restart Internet Explorer and PowerPoint in order to use this new version of MathPlayer.

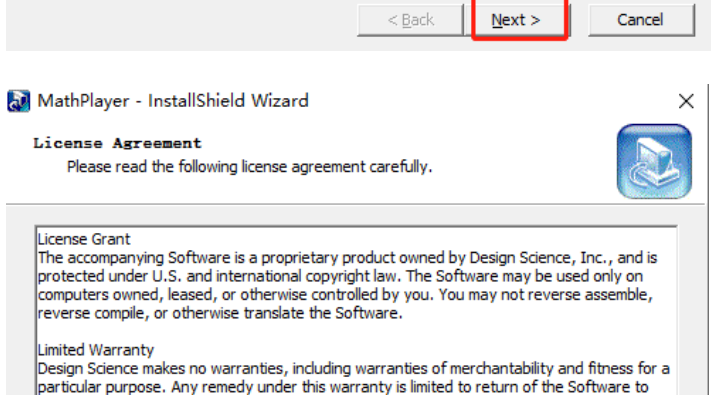

Design Science makes no warranties, including warranties of merchantability and fitness for a particular purpose. Any remedy under this warranty is limited to return of the Software to Design Science for replacement. Design Science excludes any warranty coverage for incidental or consequential damages. Some states do not allow limitations on implied warranties, so some of the above limitations may not apply to you.

 $\underline{N}ext >$ 

Cancel

O I do not accept the terms in the license agreement

Shield \_\_\_\_\_\_\_ < Back

| MathPlayer Setup                                                                                                    | $\times$ |  |  |  |  |  |
|----------------------------------------------------------------------------------------------------|----------|--|--|--|--|--|
| MathPlayer 4.0 installed successfully.                                                                                                    |          |  |  |  |  |  |
| You must restart Internet Explorer and PowerPoin<br>to use MathPlayer.                                                                                   | t        |  |  |  |  |  |
| Would you like to be notified occasionally about developments in MathML and other math-on-the-web technologies, and about other Design Science products? |          |  |  |  |  |  |
| ОК                                                                                                    |          |  |  |  |  |  |
| □□□□□□□□□□□□□□□□□□□□□□□□□□□□□□□□□□□□                                                                                                    | ×        |  |  |  |  |  |
| 高名专家渕子女装完成<br>茶程席已经成功在您的电脑上安装了高考专家剥译。如果需要批<br>中省·完成 退出本安装程序. 回 近江 高秀专家别语                                                                                 | a        |  |  |  |  |  |

特别提醒:安装过程中,有的计算机会提示.net framework 初始化错误(如下图)。

完成旧

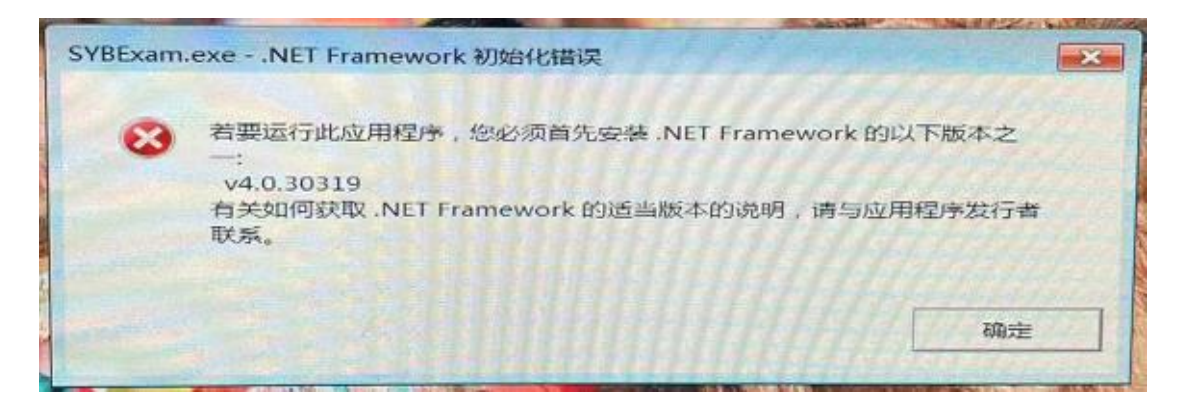

请在网站下载.net framework 安装程序并安装。

| Windows客户端 | 北斗学霸高考智能<br>备考系统 | 适用于Win7、Win10系统,含尚壹本高考专家测评系<br>统、尚壹本高考专家辅导系统、尚壹本智能错题本系<br>统、<br>尚壹本助考百宝箱 | 下载 |
|------------|------------------|--------------------------------------------------------------------------|----|
| Windows插件  | .Net framework   | 部分电脑安装Windows客户端时提示需要安装.Net<br>framework,请先下载安装本程序                       | 下载 |
| 智能手写笔插件    | 智能手写笔插件          | 使用智能手写笔时安装                                                               | 下载 |

### 三、软件运行

双击桌面快捷方式:

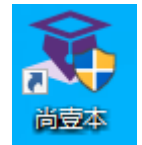

或者从程序组启动程序:

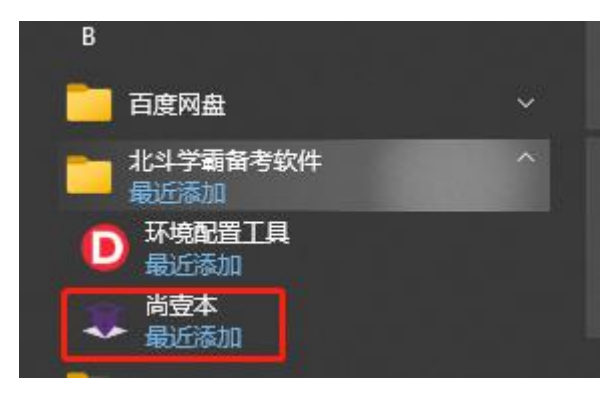

程序启动后,输入用户名、密码,登录程序

| 用户名登录            |    |
|------------------|----|
|                  |    |
|                  | ۲  |
| 登录               |    |
| ✓ 记住用户名<br>手机号登录 | 注册 |

### 登录后的界面如下:

| <b>**</b> | <u>ф</u> аты                    |           | 北斗学霸丽       | 高考智能备                  | 考系统                                 |                  |                                                     | - × |
|-----------|---------------------------------|-----------|-------------|------------------------|-------------------------------------|------------------|-----------------------------------------------------|-----|
|           | 15:25                           | 12月20日 周- | - 距高考还有     | 68 天                   | 备考锦囊:如何\$                           | 夏习好三角函数的图        | 像与性质                                                |     |
| R.        | 专家)<br>语文<br>资文<br>数学<br>规<br>授 |           | 提分室典        | <b>专家辅</b> 集<br>下<br>下 | <b>≩系统</b><br>▲<br>■<br>■<br>■<br>■ | <b>医</b><br>实战演练 | レントロン (1995)<br>(大)(1995)<br>(大)(1995)<br>(大)(1995) |     |
|           |                                 |           | b)          | 考百宝箱                   |                                     |                  | 1976-19244                                          |     |
| 正式版本: )   | 使用指南<br>Ver1.1.5                | 单词速记      | 理化生实验 英语作文批 | 改 函数图形计算器              | AI计算器                               | 思维导图             | 更多                                                  |     |

## 四、软件使用

1、专家测评

可点击语文、数学、英语、物理四个学科进入学习:

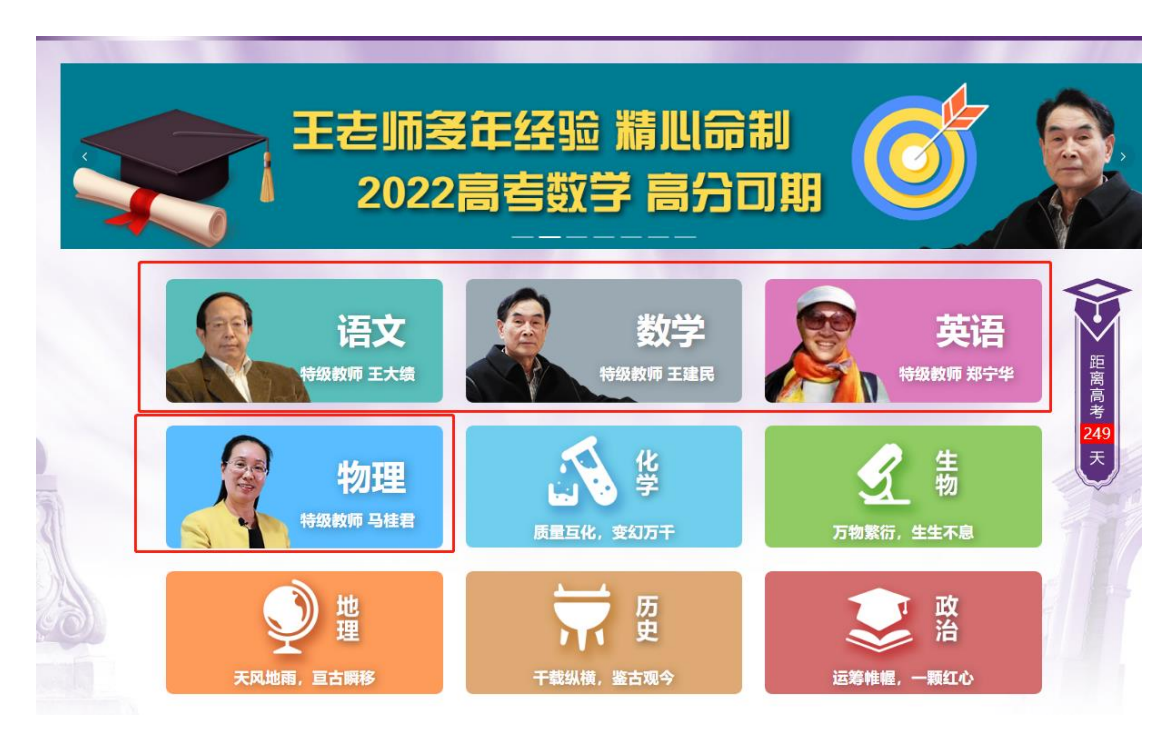

进入学科后,选择试卷,点击"开始测评"

|                                                                                                    | 学科: 数学 语文 英语 物理                                           |   |
|----------------------------------------------------------------------------------------------------|-----------------------------------------------------------|---|
| 试卷<br>集合与简易逻辑<br>1. 2回K46月<br>2. Pf + 6组<br>3. 6 albite                                                                                                 | 集合与简易逻辑         1. 逻辑联结词         2. 四个命题         3. 命题的否定 |   |
| 集合与简易逻辑<br>函数的概念,图像及性质(一)<br>1.00000<br>2.750000<br>3.45104000000000<br>4.000.750000<br>4.000.75000                                                     |                                                           | ^ |
| 函数的概念,图像及性质(一)<br>函数的概念,图像及性质(二)<br>1.命程度 4 解釋<br>2.世紀大小 5.命度<br>3.世紀大小 5.命度<br>3.世紀大小 5.命度<br>3.世紀大小 5.命度<br>3.世紀大小 5.命度<br>3.世紀大小 5.命度<br>3.世紀大小 5.命度 | 专家测评-数学的意义与必要性                                            |   |

打开测评卷后,按提示操作

|                                                                                                    |                                                                                                  | 试卷                 |      |                                                                                                    |
|----------------------------------------------------------------------------------------------------|--------------------------------------------------------------------------------------------------|--------------------|------|----------------------------------------------------------------------------------------------------|
|                                                                                                    |                                                                                                  | 集合与简易逻辑            |      |                                                                                                    |
| 已作答/总题数: 0 /17                                                                                                    | 考试时间: 90                                                                                         | 试卷预览               | 专家精讲 | 字号: 标准 >                                                                                                    |
| ● 己知集合M={x  x <2}                                                                                                    | 一、选择题 (共9个题<br>, <i>N</i> = { <i>x</i>   <del><i>x</i>+1</del> < 0} ,则集合 <i>M</i> ∩ <i>N</i> 等于( | , 每题5分, 共45分)<br>) |      | 里号数I           日作答           十           1           2           3           4           5           6           7           8           Y |
| <ul> <li>○ A. {x x&lt; -2}</li> <li>○ B. {x x&gt;3}</li> <li>○ C. {x  -1<x<2}< li=""> <li>○ D. {x 2<x<3}< li=""> </x<3}<></li></x<2}<></li></ul> |                                                                                                  |                    |      | 上一题 下一题<br>保存 提交                                                                                                    |

#### 2、提分宝典

先设置账号属性,以确定使用哪些学科

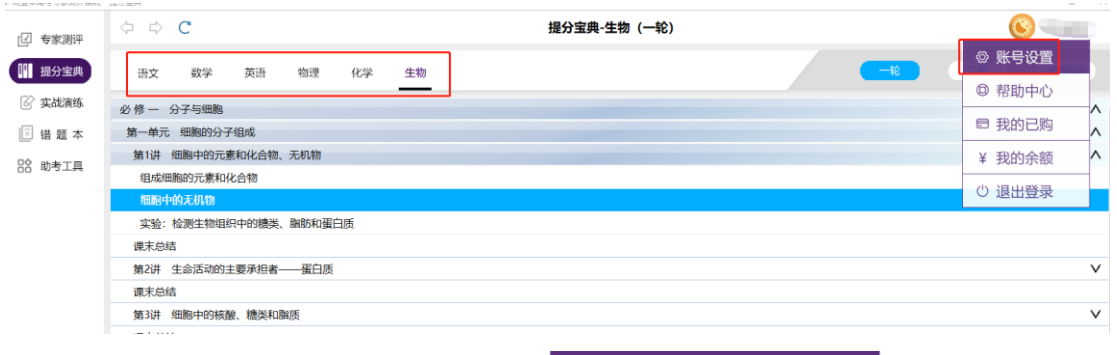

| 基本信息 | 修改密码 | 高考信息 | 账号绑定 |
|------|------|------|------|
|      |      |      |      |

| 皆/直辖市/自治区 | 甘肃 / 兰州 / 西固区                                                                      | ~ |
|-----------|------------------------------------------------------------------------------------|---|
| 学科/文、理    | <ul> <li>☑ 语文 ☑ 数学 ☑ 英语</li> <li>☑ 物理 ☑ 化学 ☑ 生物</li> <li>□ 政治 □ 历史 □ 地理</li> </ul> |   |
| 学校名称      | 尚壹本学校                                                                              | ~ |
| 高考年份      | 2022                                                                               | ~ |
|           | 保存                                                                                 |   |

选择学科后,选择"一轮"、"二轮"、"试题精选"以及相应目录查看相应内容

| < ⇒           | C                      |       |        |    |    | 提分宝典-数学(一轮) | Sybvip0007 |
|---------------|------------------------|-------|--------|----|----|-------------|------------|
| 语文            | 数学                     | 英语    | 物理     | 化学 | 生物 |             | 二轮 试题精选    |
| 第一章集          | i合与常用逻                 | 辑用语   |        |    |    |             | ^          |
| 第一讲           | 集合的概念与                 | 运算    |        |    |    |             | ~          |
| 第二讲           | 命题及其关系                 | 系、充分条 | 件与必要条件 | ŧ  |    |             | ^          |
| 命题及四          | 四种命题之间                 | 的关系   |        |    |    |             |            |
| 充分条件          | 牛与必要条件                 |       |        |    |    |             |            |
| 双基自测          | IJ                     |       |        |    |    |             |            |
| 命题及其          | 美关系自主练                 | 透     |        |    |    |             |            |
| 抽象命題          | 画间充要条件                 | 的判定   |        |    |    |             |            |
| 第三讲           | 逻辑联结词、                 | 全称量词  | 与存在量词  |    |    |             | ~          |
| 第二章团          | ·数、导数及                 | 其应用   |        |    |    |             | ^          |
| 第一讲           | 函数及其表示                 | Ā     |        |    |    |             | ~          |
| <u>3</u> र्ष् | <b></b><br>よ<br>战<br>演 | 练     |        |    |    |             |            |

| 选学   | :科、ì   | 式卷打    | J开   |      |      |      |   |
|------|--------|--------|------|------|------|------|---|
| \$ ₿ | C      |        |      |      |      |      |   |
| 语文   | 数学     | 英语     | 物理   | 化学   | 生    | 物    |   |
| 羊份:  | 全部 202 | 2 2021 | 2020 | 2019 | 2018 | 2017 | 1 |

| 语文  | 数学 英语 物理 化学                                          | 生物                                     |    |                                                               |                                                  |
|-----|------------------------------------------------------|----------------------------------------|----|---------------------------------------------------------------|--------------------------------------------------|
| ∓份: | 全部 2022 2021 2020 2019 20                            | 18 2017 类型: 全部                         | 真题 | 模拟                                                            |                                                  |
|     | 2020年高考数学真题-上海卷                                      | 2020年高考数学真题·天津卷                        |    | 2020年高考数学真题·浙江卷                                               | <mark>x<sup>2</sup>y</mark><br>2020年高考数学真题-山东卷   |
|     | <mark>↓ 2</mark> y<br>2020年 <del>高</del> 考数学真题-新课标Ⅲ… | 2020年高考数学真题 新课标Ⅱ                       |    | <mark>x<sup>2</sup>y</mark><br>2020年 <del>高</del> 考数学真题·新课标 I | <mark>x<sup>2</sup>y</mark><br>2020年高考数学真题-新课标Ⅲ… |
|     | <mark>x<sup>2</sup>y</mark><br>2020年高考数学真题-新课标Ⅱ      | <mark>x2</mark> y<br>2020年高考数学真题-新课标 I |    | <mark>x<sup>2</sup>y</mark><br>2020年高考数学真题·江苏卷                | <mark>x<sup>2</sup>y</mark><br>2020年高考数学真题-北京卷   |

实战演练-数学

Sybvip0

4、我的学习

《专家测评》、《提分宝典》、《实战演练》模块做过的测评在这里查看。

主观题未自评的试卷在"未自评"分类里面,可在此完成自评。

| ▶ 北斗学霸高考智能备考系统 ○ 七斗学霸高考智能备考系统 | A · 303字习 |                |     |         |      |      |       |                     |      |  |
|-------------------------------|-----------|----------------|-----|---------|------|------|-------|---------------------|------|--|
| 提分宝典                          |           | 未交卷            | 未自评 | 已交卷     |      |      |       |                     |      |  |
| 🕜 实战演练                        |           |                |     | 请输入要搜索的 | 的关键词 |      |       | 搜索                  |      |  |
| 只 我的学习                        |           | 试卷名称           |     | 学科      | 未智慧数 | 实际用时 | 考试时间  | 测评时间                | 操作   |  |
| 🖂 智能措题本                       |           | 写作 (七) : 作文结构的 | 工稳  | 语文      | 6    | 6秒   | 60 分钟 | 2021.03.04 08:58:02 | 继续则评 |  |
| 😵 助考工具                        |           |                |     |         |      |      |       |                     |      |  |
|                               |           |                |     |         |      |      |       |                     |      |  |
|                               |           |                |     |         |      |      |       |                     |      |  |
| 5、错题2                         | Z         |                |     |         |      |      |       |                     |      |  |

查看错题

| 🗇 🗘 C    |              | 错题本                                   |                         |  |  |  |  |
|----------|--------------|---------------------------------------|-------------------------|--|--|--|--|
| 🕑 专家测评错题 | 🕑 实战演练错题     |                                       |                         |  |  |  |  |
|          | 语文           | 全部试卷 题型 考点                            |                         |  |  |  |  |
|          | 数学           | 1. 依次填入下面一段文字横线处的语句, 衔接 考试时间          | 40.241.075              |  |  |  |  |
|          | 英语           | 语言运用和读达 (三):语言连贯 变换句式 2021/04/30 11:  | 55:05 ++- ZOBRO         |  |  |  |  |
|          | 物理           | 2. 依次填入下面一段文字横线处的语句, 衔接 考试时间          | 66 94 四百                |  |  |  |  |
|          | 化学           | 语言运用和课达 (三):语言连贯 安娘句式 2021/04/30 11:  | 55:05                   |  |  |  |  |
|          | 生物           | 3.把下列句子组成语意连贯的语段,排序最恰考试时间             | 单洗筋                     |  |  |  |  |
|          | 地理           | 语言运用和表达(三):语言连贯 安换句式 2021/04/30 11:   | 55:05                   |  |  |  |  |
|          | 历史 04        | 4. 填入下面一段文字横线处的语句,最恰当的 考试时间           | 单洗题                     |  |  |  |  |
|          |              | 语言运用和表达 (三): 语言连贯 变换句式 2021/04/30 11: | 55:05                   |  |  |  |  |
|          | Щ() <u>н</u> | 5.填入下面一段文字横线处的语句,最恰当的 考试时间            | 单选题                     |  |  |  |  |
|          |              | · · · · · · · · · · · · · · · · · · · | 55:05                   |  |  |  |  |
|          |              |                                       | 5 6 … 50 > 前往 1 页 共246条 |  |  |  |  |

6、助考工具

### 双击以下图标进入相应工具学习

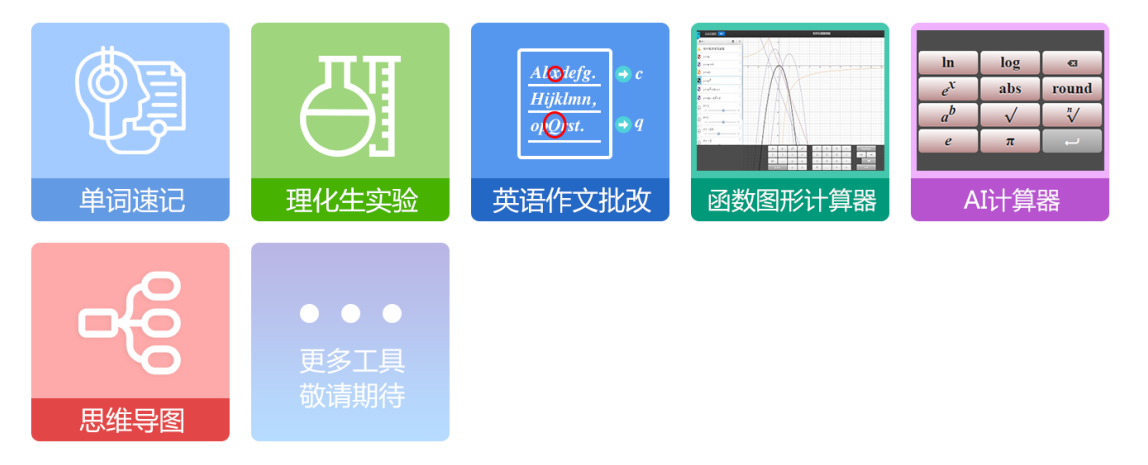